## Accessing Parent Portal

In order to access Parent Portal, you need to have a 32-digit Activation Key. To obtain your key (or if you misplaced yours), you will need to apply online on the CBSD webpage (please see the diagram on following pages for instructions). Unami's office cannot give you this number.

Problems with Parent Portal can only be addressed via the online help form that goes to our IT department or by emailing: parentportal@cbsd.org. The school's office is unable to assist with technical problems. You may access the help form directly by clicking here.

## **Central Bucks Parent Portal Log in Issues**

**1** - Go to the CBSD Home Page and click on the globe in the upper right corner.

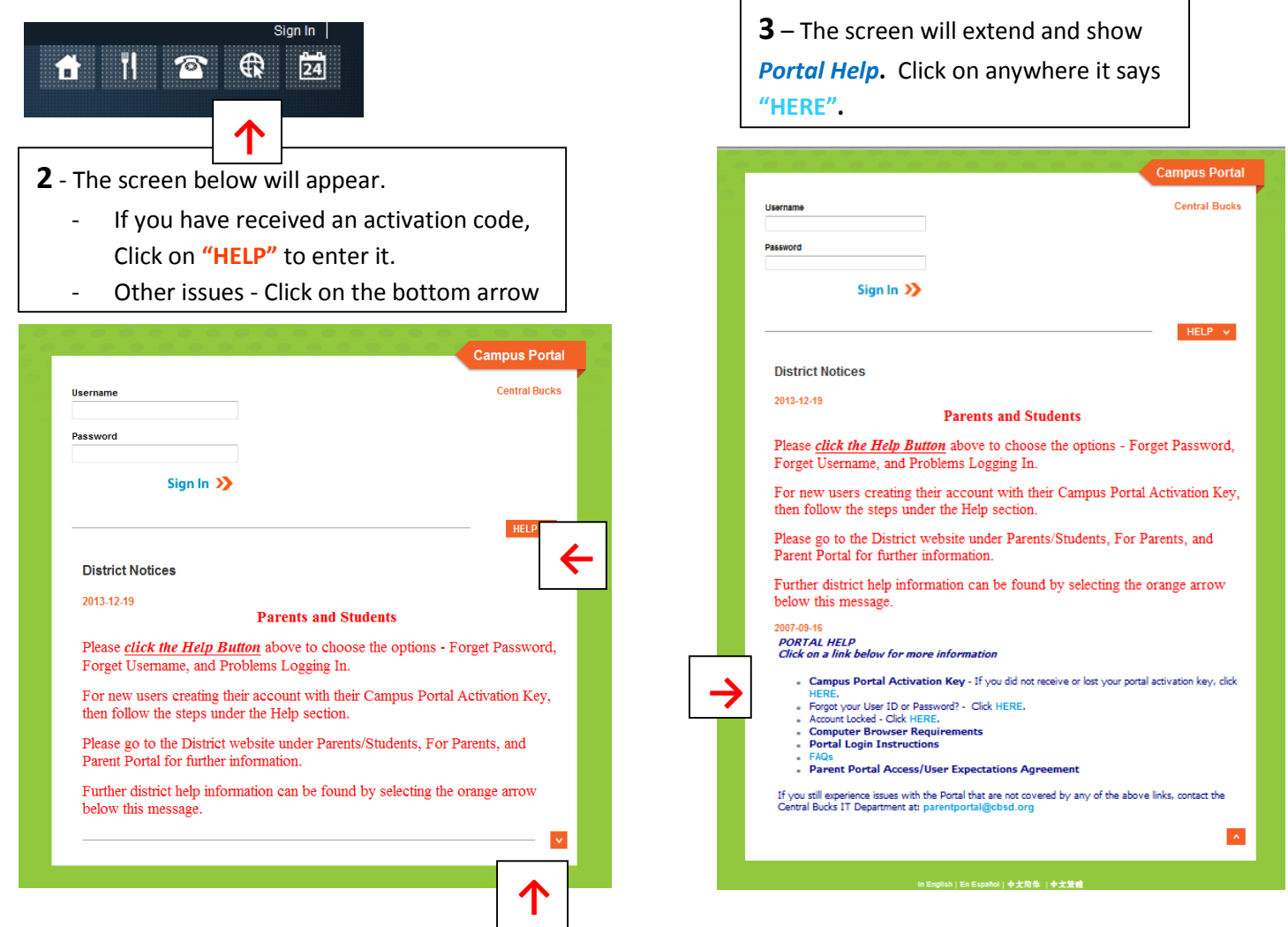

**4** – Fill out the Parent Portal Online Request Form. The phone number must be entered exactly as shown.

| Parent Portal Online Request For | m                                                                                                    |
|----------------------------------|----------------------------------------------------------------------------------------------------|
| Requestor:                       | () Parant<br>() Student                                                                                                    |
| Parent/Guardian Name:            |                                                                                                    |
| Mouachold Addreas:               | (Street)<br>(PC Box or Apt. No.)<br>(City)                                                                                                    |
| Home Phone:                      | Seni motore                                                                                                    |
| E-Mail Address:                  |                                                                                                    |
| Day Time Phone Number:           | RA                                                                                                    |
| Child(ren) First Neme Only       | School Dete of Sirth   Image: Constraint of the second second |

## Check all that apply:

- Did not receive or lest activation key
  - User account looked
  - Forgot Username and/or Password
  - Questions about Parent Portal
  - Login problema

If you still experience issues with the Portal that are not covered by any of the above links, contact the Central Bucks IT Department at: parentportal@cbsd.org

## Infinite Campus -Setting your Password Reset and Username Recovery Preferences

Effective **12/9/2013**, Password reset functionality will be enabled on the portal. When users login to the portal, they will be prompted with the following message:

| finite<br>Campus                                                                                                    | Transforming K12 Education                                                                                                    |
|----------------------------------------------------------------------------------------------------|----------------------------------------------------------------------------------------------------|
|                                                                                                    | Security Preferences                                                                                                    |
|                                                                                                    | Update Your Security Preferences                                                                                                    |
| To better protect your privacy and sec<br>security preferences when registering<br>preferences are another layer of protec<br>should you ever need to. Users can lo | urity, going forward all users will be required to add additional<br>a new account or logging into an existing account. Security<br>ction for your account and will allow you to reset your password<br>g in up to three times before these settings will be required. |
| Would you like to update your s                                                                                                    | ecurity preferences now?                                                                                                    |
|                                                                                                    | Yes >> Not Now X                                                                                                    |
|                                                                                                    | @2003-2012 Infinite Campus, Inc.                                                                                                    |

It is important that you complete these Security Preferences for your account.

These preferences can be changed at any time through the User Account Management section. Those preferences include:

- Changing your Account Password
- Setting your Password Recovery Email
- Setting User Preferences

Once these options are set, if you forget your password, you can use the "Forgot my password" link under HELP on the portal login screen. An email with a unique link will be sent to your email address.

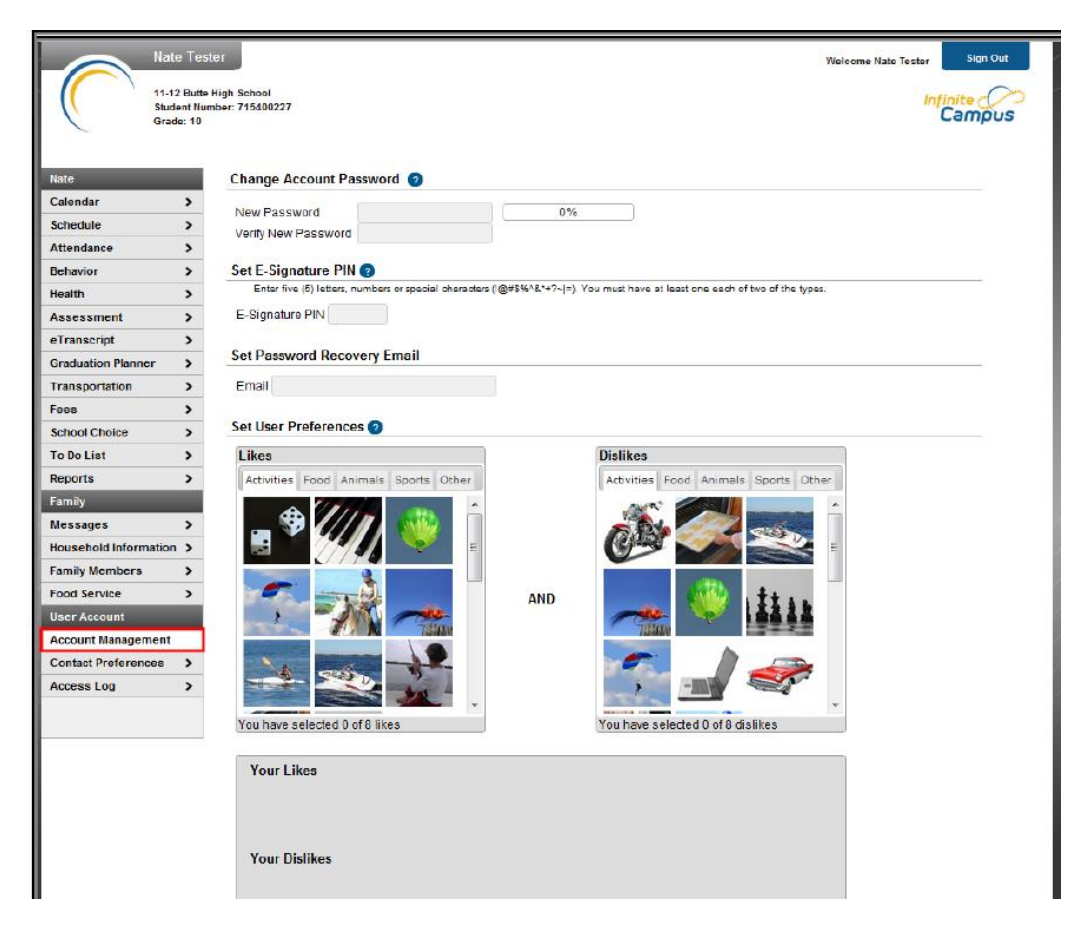